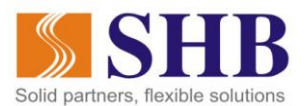

## HƯỚNG DẪN MUA VÉ MÁY BAY VIETNAM AIRLINES VÀ THANH TOÁN BẰNG QRPAY QUA SHB MOBILE

Chương trình khuyến mãi "Lợi ích nhân đôi, cơ hội thêm quà"

#### 1. Giới thiệu chung:

- Mua vé Vietnam Airlines và thanh toán bằng QRPay qua SHB là một dịch vụ mới mà SHB hợp tác với Công ty cổ phần giải pháp thanh toán Việt Nam (VNPay) triển khai và chính thức ra mắt khách hàng từ tháng 7/2018. Nhân dịp ra mắt, SHB phối hợp với VNPay và Vietnam Airlines triển khai chương trình "Lợi ích nhân đôi, cơ hội thêm quà" nhằm khuyến khích khách hàng sử dụng phương thức thanh toán mới và hiện đại nhất hiện nay bằng chương trình giảm giá kép, đồng thời mang đến cơ hội nhận quà tặng hấp dẫn cho các khách hàng tham gia chương trình.
- Để tham gia chương trình, Quý khách tiến hành các bước đặt vé như sau

#### 2. Hướng dẫn mua vé và tham gia chương trình khuyến mại:

#### Bước 1: Tìm kiếm, lựa chọn chuyến bay

- Quý khách truy cập website <u>www.vietnamairlines.com.vn</u>, tiến hành các bước tìm kiếm chuyến bay phù hợp với nhu cầu/lịch trình mong muốn của mình, nhập thông tin hành khách, thông tin liên hệ theo các bước hướng dẫn mua vé trên website VietnamAirlines
- Để được giảm giá 10% trong CTKM "Lợi ích nhân đôi, cơ hội thêm quà", Quý khách lưu ý chọn các chuyến bay và hành trình bay đã được gợi ý chi tiết trong thể lệ chương trình khuyến mại được công bố trên website <u>www.shb.com.vn</u>

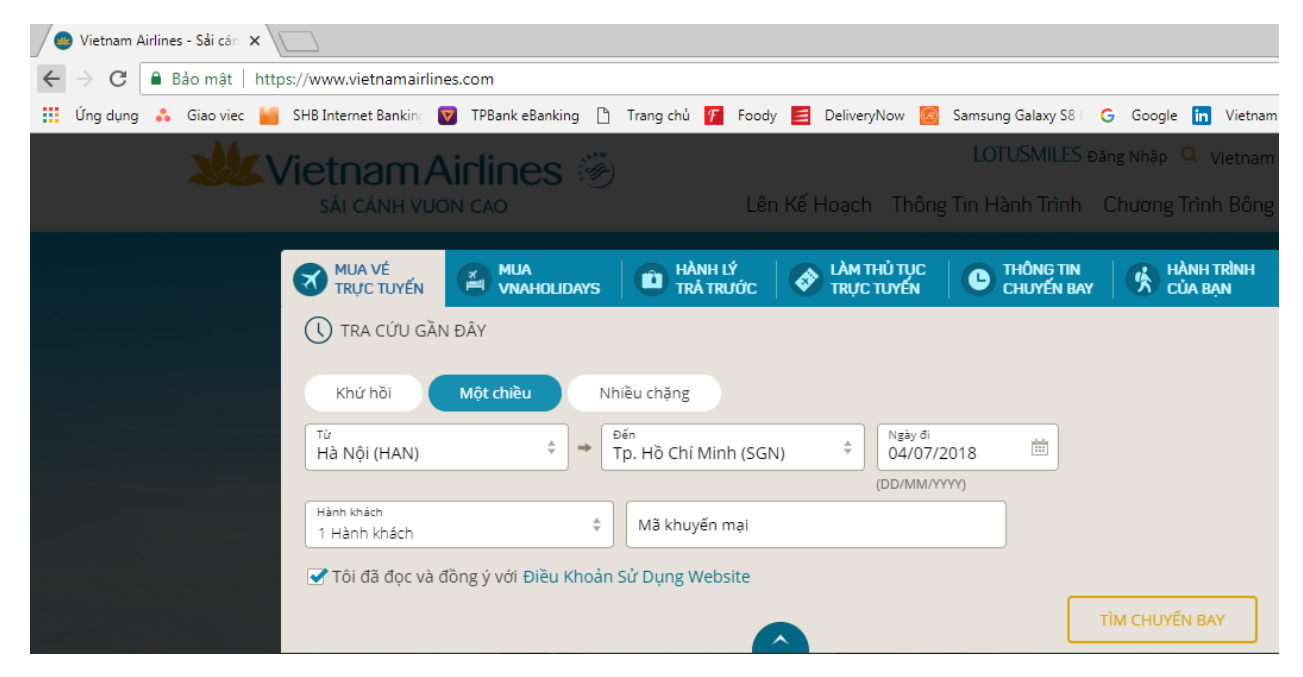

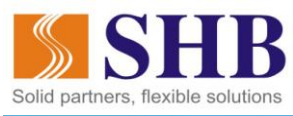

| :HQ                                          | N CHUYẾN                                                                                                    | BAY:                          | Carler                      |                                      |                                  | 1000                        |                             |       |
|----------------------------------------------|----------------------------------------------------------------------------------------------------|-------------------------------|-----------------------------|--------------------------------------|----------------------------------|-----------------------------|-----------------------------|-------|
| Q                                            | Trang chủ                                                                                                    | Chọn chuyển bay               | 3 Thông tin khách           | 4 Dịch vụ bố trợ                     | 5 Chọn chỗ ngồi                  | 6 Thanh toán                | 7 Xác nhậi                  | n     |
| Tra cứ<br><b>Lưu ý:</b><br>+ Phí C<br>+ Thuế | ru thông tin hành lý tại đá<br><mark>Giả dưới đây đã bao gồn</mark><br>Dịch Vụ Đặc Biệt<br>ế, Phí, Lệ phí & Phụ thu | iy<br>n thuế, phí             |                             |                                      | 8                                |                             |                             |       |
|                                              | T6 24 Th08<br>1,590,000 VND                                                                                         | T7 25 Th08<br>1,369,000 VND   | CN 26 Th08<br>1,590,000 VND | T2 27 Th08<br>1,150,000 VND          | T3 28 Th08<br>1,590,000 VND      | T4 29 Th08<br>1,150,000 VND | T5 30 Th08<br>1,590,000 VND | 0     |
| hu                                           | iyến bay                                                                                                    | chiếu đi                      |                             |                                      |                                  |                             | T Bộ                        | ò lọc |
|                                              | Thời g                                                                                                    | tian                          | Điểm dừng 🔨                 | Phổ thông                            | Thươn                            | g gia                       |                             |       |
| 2                                            | 7 Th08 06:00                                                                                                    | 27 Th08 08:10<br>A321-100/200 | Bay thằng                   | ECONOMY<br>Từ<br>1,590,000 VND (E) > | BUSINESS<br>Từ:<br>5,180,000 VNE | ) (C) >                     |                             |       |

| •                                    |                     |                      |                                         |
|--------------------------------------|---------------------|----------------------|-----------------------------------------|
|                                      | Phổ Thông Tiết Kiệm | Phổ Thông Tiêu Chuẩn | Phổ Thông Linh Hoạt                     |
| 💻 Hạng Đặt Chỗ                       | G-/A-/E-/P -        | K-/L-/Q-/N-/R-/T-    | Y-/B-/M-/S-                             |
| 👑 Hoàn Vé                            | $\otimes$           | \$                   | \$                                      |
| ➔ Thay Đổi Vé                        | $\otimes$           | \$                   | ✔<br>Trừ Giai Đoạn Tết Nguyên Đán: (\$) |
| Nâng Hạng Dịch Vụ                    | $\otimes$           | $\bigotimes$         | $\otimes$                               |
| 🖨 🛛 Go Show - Đổi Chuyến Tại Sân Bay | $\otimes$           | $\otimes$            | $\otimes$                               |
| 🖒 Chọn Chỗ Trước                     | $\otimes$           | $\otimes$            | $\otimes$                               |
| 🐨 🛛 Quầy Thủ Tục Ưu Tiên             | $\otimes$           | $\otimes$            | $\otimes$                               |
| Phòng Khách Bông Sen                 | $\otimes$           | $\otimes$            | $\otimes$                               |
| *😽 🛛 Hệ Số Cộng Dặm Bông Sen Vàng    | <b>O</b> 96         | 65%                  | 100%                                    |
|                                      | 1,150,000 VND (P)   | 2,085,000 VND (T)    | 3,475,000 VND (S)                       |
|                                      | Còn 2 Ghế.          | Còn 4 Ghế.           | Còn 4 Ghế.                              |
|                                      | → CHÓN              | → CHÔN               | → сно́и                                 |

| Tóm tắt giá vé                                            |                     |
|-----------------------------------------------------------|---------------------|
| Glá vé                                                    | 800,000 VND $\sim$  |
| Thuế, phí và các khoản thu                                | 350,000 VND $ \sim$ |
| Tổng số tiền                                              | 1,150,000 VND       |
| Xem Quy định về giá vé và Thông tin hành lý hiện áp dụng. |                     |
|                                                           | Тіє́ртис            |

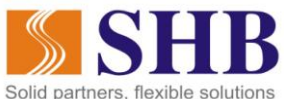

| ${\rm Lưu} {\dot y}$ Bất buộc nhập thông tin tại tất cả các trường, trừ các trường đượ | rc đánh dấu Tùy chọn                                                                                                    |
|----------------------------------------------------------------------------------------|----------------------------------------------------------------------------------------------------|
| THÔNG TIN CƠ BẢN                                                                       | THÔNG TIN GIẤY TỜ TÙY THÂN                                                                                                    |
| Danh xưng<br>Bầ                                                                        | thêm giấy tờ tùy thân                                                                                                    |
| Tên Đệm và Tên<br>Test                                                                 | KHÁCH HÀNG THƯỜNG XUYÊN<br>Quý khách có thể tích lũy dặm từ nhiều chương trình khác nhau của hãng hàng không<br>trên một số chặng bay. Nhập thông tin số thẻ khách hàng thường xuyên vào bên dưới, |
| Ho<br>Pham                                                                             | Vietnam Airlines                                                                                                    |
| Ngày Tháng Năm sinh<br>25/05/1984                                                      | HAN đến SGN Chương Trình Khách Hàng Thường Xuyên (tùy chọn) Vietnam Airlines                                                                                                    |
| Giới tính (tùy chọn) NAM NỮ                                                            | Nhập số thẻ Khách Hàng Thường Xuyên (tùy chọn)                                                                                                    |
| Số điện thoại 2 (tùy chọn)<br>Địa chỉ email<br><b>testpham@shb.com.vn</b>              |                                                                                                    |
| Xác nhận địa chỉ email<br>testpham@shb.com.vn                                          |                                                                                                    |
| Địa chỉ email 2 (tùy chọn)                                                             |                                                                                                    |
|                                                                                        |                                                                                                    |
| Xác nhận địa chỉ email 2 (tùy chọn)                                                    |                                                                                                    |

#### Bước 2: Chọn hình thức thanh toán

Để được hưởng thêm khuyến mãi 200.000 VNĐ giảm giá trực tiếp khi thanh toán bằng QRPay trên SHB Mobile, Quý khách lưu ý chọn "Thanh toán bằng VNPAY QR" trong nhóm "Các hình thức thanh toán nội địa tại Việt Nam" (xem màn hình minh họa phía dưới)

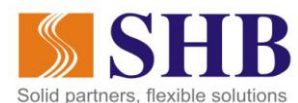

| Chọn hình thức thanh toán <b>1,150,000 VND</b><br>Quý khách lựa chọn hình thức thanh toán dưới đây.                                                                                                    |   |
|----------------------------------------------------------------------------------------------------|---|
| Thẻ Thanh toán Quốc tế                                                                                                    | ~ |
| Các hình thức thanh toán nội địa tại Việt Nam 🕊                                                                                                    | ^ |
| CÓNG THANH TOÁN<br>VNPAY-QR                                                                                                    |   |
| Chúng tồi chấp nhận thanh toán bằng các hình thức:<br>-QR PAY tại ứng dụng Mobile Banking của các ngân hàng Việt Nam. Quét mã QR để thanh toán<br>-Internet banking và tài khoản ngân hàng tại các ngân hàng Việt Nam |   |

Chấp nhận các điều khoản điều kiện mua vé và chọn "Mua"

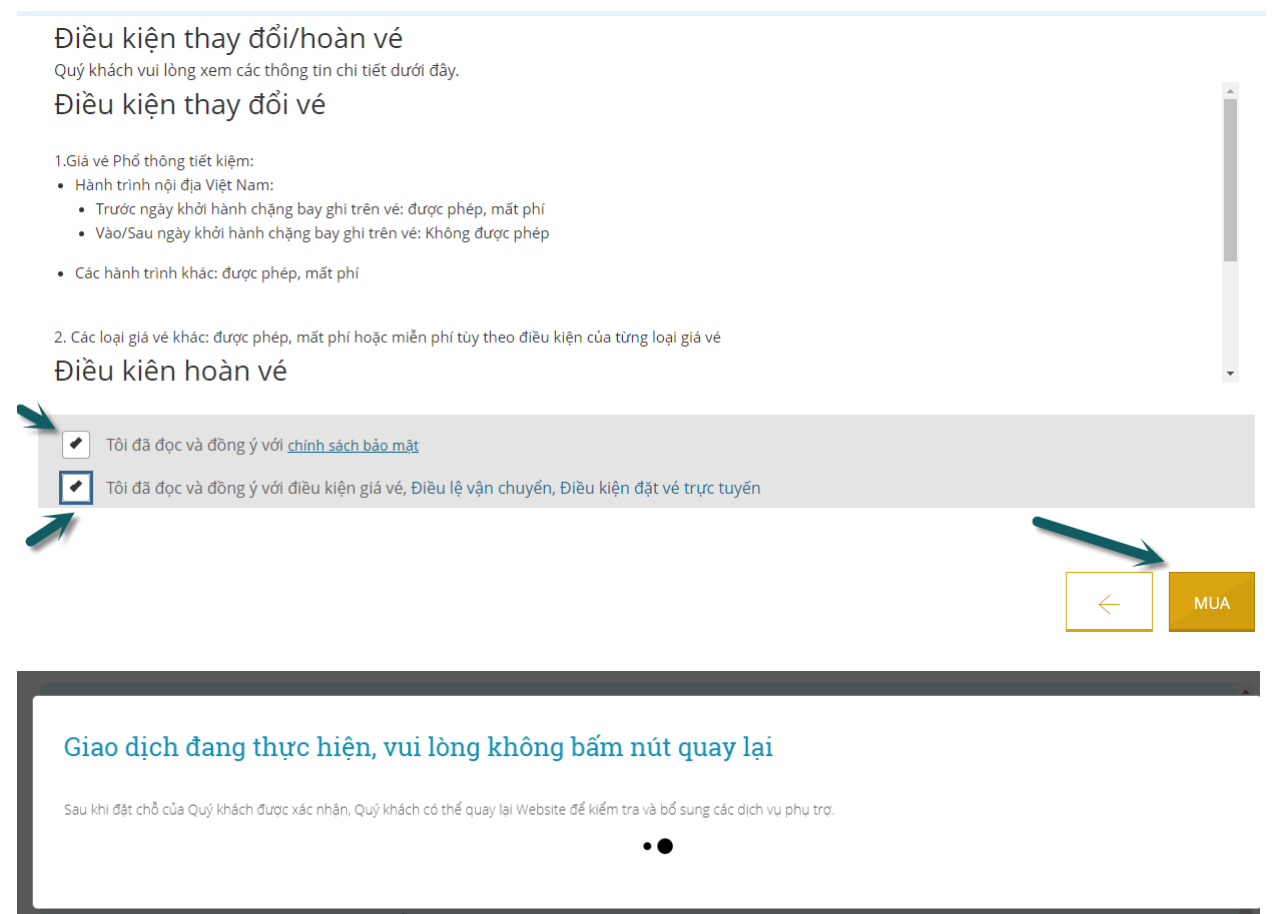

Các loại giá về khác: được phép, mất phí hoặc miễn phí tùy theo điều kiện của từng loại giá về u Quứ khách lựa chọp các loại giá về khác phạu, điều kiện giá về chặt phất sẽ được áp dụng cho toàp bộ bàph trịph

- Trang web Vietnam Airlines thực hiện điều hướng sang cổng thanh toán VNPay. Quý khách tiếp tục chọn "Úng dụng Mobile Banking quét mã VNPAY QR" để sang bước thanh toán và được tham gia chương trình khuyến mãi. Chi tiết xem màn hình hướng dẫn phía dưới:
- Hệ thống tự sinh ra mã VNPAY-QR (hình ảnh minh họa như phía dưới)

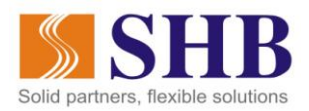

# CONG THANH TOÁN

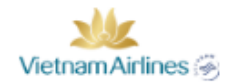

| Mã đặt chỗ:         | WMOHAS        |
|---------------------|---------------|
| Số tiền thanh toán: | 1.150.000 VND |
| Hạn thanh toán:     | 05:19         |

## Chọn Phương thức thanh toán

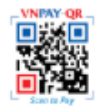

Ứng dung Mobile Banking quét mã VNPAY-QR

## Bước 3: Thanh toán bằng dịch vụ Thanh toán QRPay trên SHB Mobile

- Quý khách đăng nhập ứng dụng SHB Mobile bằng vân tay/mật khẩu tĩnh, sau đó chọn
   "Quét QRPAY" ở ngày màn hình chọn chức năng nhanh sau khi đăng nhập thành công
- Hệ thống chuyển sang màn hình Quét mã QR. Quý khách đưa camera điện thoại về phía màn hình mã VNPAY-QR ở bước 2 để quét mã.
- Hệ thống chuyển sang màn hình "Thông tin thanh toán". Quý khách đừng quên nhập mã
   VNPAYQR để được giảm giá thêm 200.000 ngay sau khi bấm nút "Thanh toán".

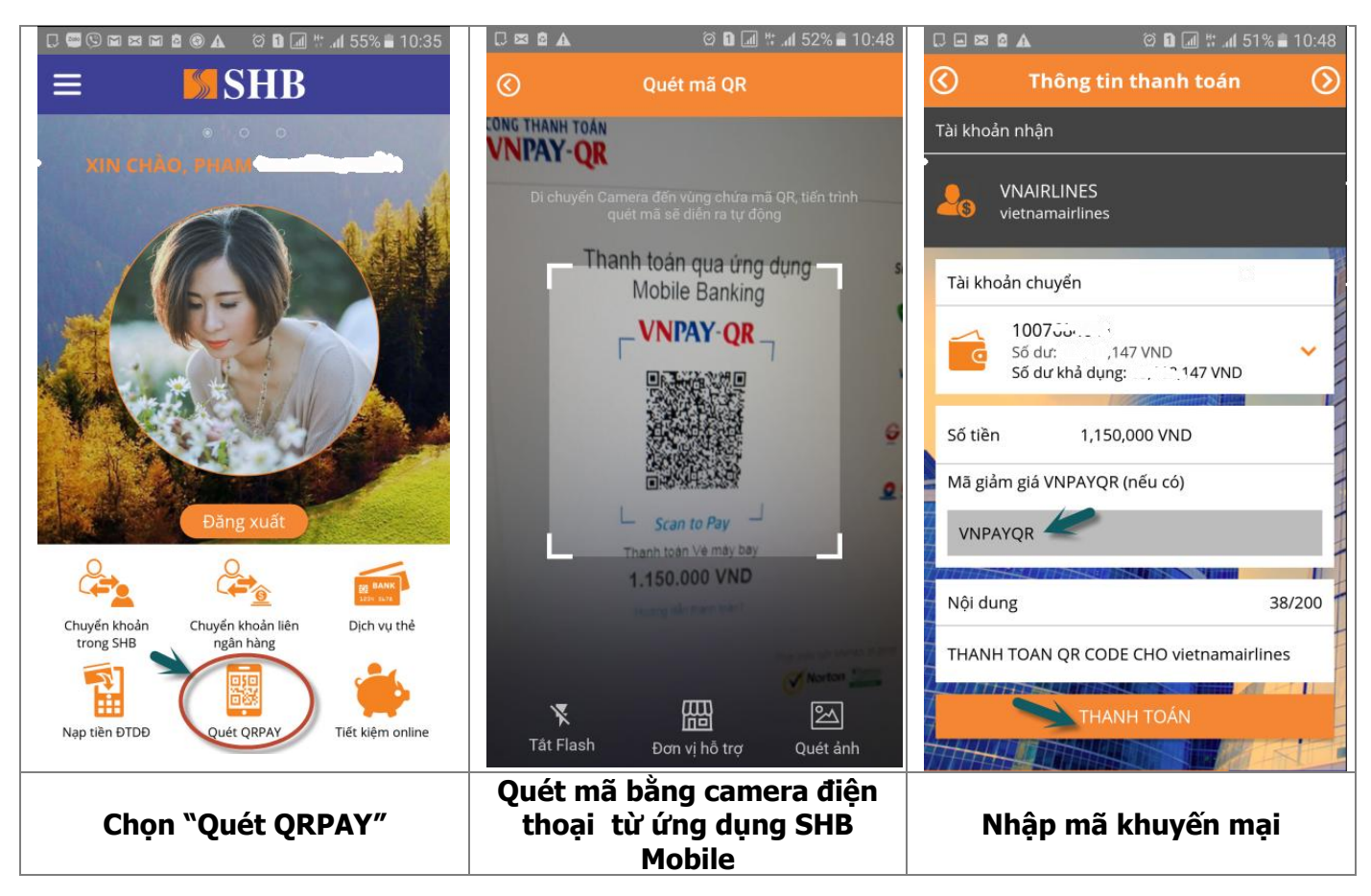

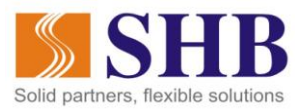

- Quý khách xác thực để hoàn tất giao dịch.
- Quý khách vui lòng tham khảo thể lệ chương trình để được hưởng tối đa tất cả các lợi ích khi tham gia chương trình "Lợi ích nhân đôi, cơ hội thêm quà".

**Lưu ý**: Nếu Quý khách không tìm thấy ô nhập mã giảm giá VNPAYQR trên màn hình thanh toán, đồng nghĩa ứng dụng SHB Mobile của Quý khách đang dùng chưa phải là phiên bản cập nhật nhất. Vui lòng thực hiện gỡ cài đặt và tiến hành tải lại ứng dụng SHB Mobile từ AppStore (đối với hệ điều hành iOS) và Google Play (đối với hệ điều hành Android) để cập nhật phiên bản mới nhất với nhiều dịch vụ tiện ích. Sau đó Scan lại mã QRPay và tiến hành xác thực

## Kính chúc Quý khách có những trải nghiệm thú vị để nhận được nhiều ưu đãi khi tham gia chương trình và sử dụng tiện ích thanh toán QRPay của SHB